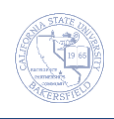

## **Enrollment Request Search**

You can view the enrollment audit information for a course from the Enrollment Request Search page.

| 1. | Navigation: Records and Enrollment > Enroll Students > Enrollment Request Search                                                                                                    |
|----|----------------------------------------------------------------------------------------------------|
| 2. | On the Enrollment Request page,         In Academic Institution, enter BKCMP         Click         Search         Academic Institution:         begins with         BKCMP         Search         Clear         Basic Search                                                                                                    |
| 3. | On the Enrollment Request Search page, (you must enter at least two criteria)  In the Term, enter the desired term In Empl ID, enter the desired student's CSUB ID In Class Nbr, leave blank or enter Class Nbr for optimal results Click Search  Click Search  Click Career: Term: Enrollment Request Source: Enrollment Request ID: Enrollment Request ID: Enrollment Request Source: Enrollment Request Source: Enrollment Request Source: Enrollment Request Con: Enrollment Request Source: Enrollment Request Source: |
| 4. | The Search Results appear with the enrollment audit information in the Enrollment List section. Use the tabs to view additional information.         The Search Results appear with the enrollment audit information in the Enrollment List section. Use the tabs to view additional information.         The Search Results appear with the enrollment audit information in the Enrollment List section. Use the tabs to view additional information.         The Ist Personalize Find Personalize Find Personalize Find Personalize Fields 1-7 of 7 Last         Fields 1-7 Fields 8-11 Fields 12-19 Fields 20-25 Fields 26-30 Fields 31-35 Fields 36-40 Fields 41-44 Fields 41-44 Fields 12-19 Fields 20-25 Fields 26-30 Fields 31-35 Fields 36-40 Fields 41-44 Fields 12-19 User ID 10 Term Class Nbr Subject Area Catalog Nbr Academic Career         1 000183456 2151 12275 NURS 355 UGRD         2       000183456 2151 12275 NURS 355 UGRD                                                                                                    |

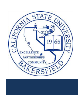

## 5. Fields 1-7

The User ID column shows the CSUB ID of the person, who performed the action, such as enroll, drop or swap, for the student. The ID column shows the student's CSUB ID.

- When the User ID and ID are the same (rows 1-3), it indicates that the student completed their enrollment through Self-Service.
- When User ID and ID are *different* from ID column (row 4), it indicates that the enrollment action was performed by the Records and Enrollment staff.

If you want to know who enrolled the student, copy the User ID, go to CSU ID search, paste the ID in the Empl ID

field and click search.

|    | Enrollment List Personalize   Find   🔄   🛗 First <a>I -4 of 4</a> Last |                 |            |              |              |                 |                 |  |
|----|------------------------------------------------------------------------|-----------------|------------|--------------|--------------|-----------------|-----------------|--|
| Fi | elds 1-7 Fields 8-11                                                   | Fields 12-19 Fi | elds 20-25 | Fields 26-30 | Fields 31-35 | Fields 36-40 Fi | elds 41-44 🕟 💷  |  |
|    | User ID                                                                | ID              | Term       | Class Nbr    | Subject Area | Catalog Nbr     | Academic Career |  |
| 1  | 000183456                                                              | 000183456       | 2151       | 12275        | NURS         | 355             | UGRD            |  |
| 2  | 000183456                                                              | 000183456       | 2151       | 12275        | NURS         | 355             | UGRD            |  |
| 3  | 000183456                                                              | 000183456       | 2151       | 12275        | NURS         | 355             | UGRD            |  |
| 4  | 900186455                                                              | 000183456       | 2151       | 12275        | NURS         | 355             | UGRD            |  |

## 6.

Fields 8 -11 show when the enrollment took place and whether it was through self-service or quick enroll.

| ⊽E   | nrollment List                     |                        | Personalize   Find   🗖      | 📕 🛛 First 💶 1-4 of 4 🕨 Last    |
|------|------------------------------------|------------------------|-----------------------------|--------------------------------|
| Fiel | ds 1-7 Fields 8-11 Fie             | Ids 12-19 Fields 20-25 | Fields 26-30 Fields 31-35 F | Fields 36-40 Fields 41-44 D 📼  |
| ĺ    | Enrollment Request ID              | Last Update DateTime   | Enrollment Request Source   | Enrollment Req Detail Sequence |
| 1    | 0001035968                         | 10/27/2014 6:55:04PM   | Self-Service Enrollment     | 2                              |
| 2    | 0001035985                         | 10/27/2014 7:02:27PM   | Self-Service Enrollment     | 1                              |
| 3    | 3 0001037942 10/28/2014 11:34:20AM |                        | Self-Service Enrollment     | 1                              |
| 4    | 0001037983                         | 10/28/2014 11:43:18AM  | Quick Enroll                | 1                              |

## 7. Fields 12 – 19 show the enrollment action performed, such as enroll, drop, or swap.

| $\bigtriangledown$ | Enrollment List              |                             |                        |             | Pers         | onalize   Find   🗖   🛗   | First 🔳 1-4 d | of 4 🕨 Last      |
|--------------------|------------------------------|-----------------------------|------------------------|-------------|--------------|--------------------------|---------------|------------------|
| F                  | ields 1-7 Fields 8-1         | 1 Fields 12-19              | Fields 20-25 Fields 2  | 26-30 Field | ls 31-35 Fie | lds 36-40 Fields 41-44 F | Fields 45-48  | <b>)</b>         |
|                    | Enrollment Request<br>Action | Enrollment Action<br>Reason | Enrollment Action Date | Units Taken | Course Count | Repeat Code              | Grade Input   | Grading<br>Basis |
| 1                  | Enroll                       |                             |                        | 5.00        | 1.00         | Q                        |               | GRD              |
| 2                  | Enroll                       |                             |                        | 5.00        | 1.00         | Q                        |               | GRD              |
| 3                  | Enroll                       |                             |                        | 5.00        | 1.00         | Q                        |               | GRD              |
| 4                  | Enroll                       |                             |                        | 5.00        | 1.00         | Q                        |               | GRD              |

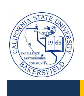

| 8.  | Fields 20-25 show the class permission and related class numbers |                                                      |                 |                             |               |                                                      |        |              |         |             |                     |                |              |
|-----|------------------------------------------------------------------|------------------------------------------------------|-----------------|-----------------------------|---------------|------------------------------------------------------|--------|--------------|---------|-------------|---------------------|----------------|--------------|
|     | [                                                                |                                                      |                 |                             |               | Personalize   Find   🖾   🛗 🛛 First 🗹 1-4 of 4 🕨 Last |        |              |         |             |                     | of 4 🕨 Last    |              |
|     |                                                                  | Fields 1-7 Fields 8-11                               | Fields 12-19    | Fields 20-2                 | 5 Fie         | lds 26-3                                             | 0      | Fields 31-35 | Fie     | elds 36-40  | Field               | ls 41-44       |              |
|     |                                                                  | Class Permission Change<br>Nbr Nbr                   | e to Class      | Drop This Class<br>Enrolled | ; if          | Chan                                                 | ge To  | Wait List Nb | Relat   | ed Class Ni | umber 1             | Related (<br>2 | Class Number |
|     |                                                                  | 1                                                    |                 |                             |               | _                                                    |        |              |         |             |                     |                |              |
|     |                                                                  | 2                                                    |                 |                             |               |                                                      |        |              |         |             |                     |                |              |
|     |                                                                  | 4                                                    |                 |                             |               | _                                                    |        |              |         |             |                     |                |              |
| 9.  | F                                                                | Fields 26 – 30 show info                             | rmation r       | egarding cl                 | ass ov        | erride                                               | S      |              |         |             |                     |                |              |
|     | [                                                                |                                                      |                 |                             |               | Pe                                                   | rsona  | lize   Find  |         | II Fir      | rst 🚺 1-            | -4 of 4 🕨      | Last         |
|     |                                                                  | Fields 1-7 Fields 8-11                               | Fields 12-19    | Fields 20-2                 | 25 <b>F</b> i | elds 26                                              | -30    | Fields 31-   | 35 F    | Fields 36-4 | 0 Fie               | elds 41-44     | 4 🕑 💷        |
|     |                                                                  | Override Closed Class                                | Override (      | Grading Basis               | Ove           | e <mark>rride</mark> Cl                              | ass Ui | nits O       | verride | Unit Load   | Ove                 | erride Cla     | iss Links    |
|     |                                                                  | 1                                                    |                 |                             |               |                                                      |        |              |         |             |                     | ]              |              |
|     |                                                                  | 2                                                    |                 |                             |               |                                                      |        |              |         |             |                     | ]              |              |
|     |                                                                  | 3                                                    |                 |                             |               |                                                      |        |              |         |             |                     | ]              |              |
|     | l                                                                | 4                                                    |                 |                             |               |                                                      |        |              |         |             |                     |                |              |
| 10. | F                                                                | Fields 31 – 35 show info                             | rmation r       | egarding cl                 | ass ov        | erride                                               | S      |              |         |             |                     |                |              |
|     |                                                                  |                                                      |                 |                             |               |                                                      | Pers   | sonalize   F | ind   🗄 | a   🛗       | First               | 1-4            | of 4 🕨 Last  |
|     |                                                                  | Fields 12-19 Fields                                  | 20-25 Fi        | elds 26-30                  | Fields        | 31-35                                                | Fie    | elds 36-40   | Field   | s 41-44     | Fields              | s 45-48        |              |
|     |                                                                  | Override Class Permissio                             | on Ov           | erride Requisit             | es            | Override Time Conflict                               |        |              | (       | Override Ca | areer               | Wait l         | _ist Okay    |
|     |                                                                  | 1                                                    |                 |                             |               |                                                      |        |              |         |             |                     |                |              |
|     |                                                                  | 2                                                    |                 |                             |               |                                                      |        |              |         |             |                     |                |              |
|     |                                                                  | 3                                                    |                 |                             |               |                                                      |        |              |         |             |                     |                |              |
|     |                                                                  | 4                                                    | $\checkmark$    | 2                           |               |                                                      |        |              |         |             |                     |                |              |
| 11. | 1. Fields 36 – 40 shows information related to general overrides |                                                      |                 |                             |               |                                                      |        |              |         |             |                     |                |              |
|     |                                                                  |                                                      |                 |                             |               | Personalize   Find   🖾   🔠 First 🗹 1-4 of 4 🕨 Last   |        |              |         |             | of 4 🕨 Last         |                |              |
|     | G Fields 12-19 Fields 20-25 Fields 26-30                         |                                                      |                 |                             | Fields 3      | elds 31-35 Fields 36-40 Fields 41                    |        |              |         | s 41-44     | 1-44 Fields 45-48 💷 |                |              |
|     | Į                                                                | Override Action Date                                 | Ovrd Require    | ement Designat              | ion           | Overrid                                              | e Ser  | vice Indicat | or C    | verride Ap  | opointme            | ent Ins        | structor ID  |
|     |                                                                  | 1                                                    |                 |                             |               |                                                      |        |              |         |             |                     |                |              |
|     | 2                                                                |                                                      |                 |                             |               |                                                      |        |              |         |             |                     |                |              |
|     |                                                                  | 3                                                    |                 |                             |               |                                                      |        |              |         |             |                     |                |              |
|     |                                                                  | 4                                                    |                 |                             |               |                                                      |        |              |         |             |                     |                |              |
| 12. | F                                                                | Fields 41 – 44 show the<br>status codes are as follo | enrollme<br>ws: | nt request o                | detail        | status                                               | , rec  | quiremen     | t desi  | gnation     | inforr              | nation         | The          |
|     |                                                                  | E = Error                                            |                 |                             | S=            | Succes                                               | SS     |              |         | F           | P = Per             | nding          |              |

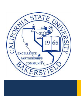

|     | ▽ 6                                                                                  | Enrollment List              |                             | Personalia       | ze   Find   🗖   🖥 | First 🚺 1-4 of 4 🕨 Last       |  |
|-----|--------------------------------------------------------------------------------------|------------------------------|-----------------------------|------------------|-------------------|-------------------------------|--|
|     |                                                                                      | Fields 12-19 Fields 20-25    | Fields 26-30 Fields 3       | Fields 36        | -40 Fields 41-    | 44 Fields 45-48               |  |
|     |                                                                                      | Enrollment Req Detail Status | Requirement Designation     | Requirement Desi | ignation Option   | Requirement Designation Grade |  |
|     | 1                                                                                    | E                            |                             | Ν                |                   |                               |  |
|     | 2                                                                                    | E                            |                             | Ν                |                   |                               |  |
|     | 3                                                                                    | E                            |                             | N                |                   |                               |  |
|     | 4                                                                                    | S                            |                             | Ν                |                   |                               |  |
| 13. | 3. Fields 45-48 show information related to transcript notes, academic program, etc. |                              |                             |                  |                   |                               |  |
|     | ⊽E                                                                                   | Enrollment List              |                             | Personali        | ze   Find   💷     | 📕 🛛 First 🗹 1-4 of 4 🕨 Last   |  |
|     |                                                                                      | Fields 12-19 Fields 20-25    | Fields 26-30 Fields 3       | 31-35 Fields 36  | 6-40 Fields 41-   | 44 Fields 45-48               |  |
|     |                                                                                      | Transcript Note ID           | Transcript Note Exists Flag |                  | Academic Program  | m Override Dynamic Dates      |  |
|     |                                                                                      | 1                            |                             |                  |                   |                               |  |
|     |                                                                                      | 2                            |                             |                  |                   |                               |  |
|     |                                                                                      |                              |                             |                  |                   |                               |  |
|     |                                                                                      | 3                            |                             |                  |                   |                               |  |